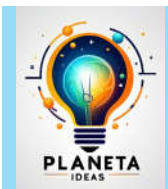

# PLANETA IDEAS

### Un espacio para explorar, aprender y compartir

## 📌 LECCIÓN 1: INTRODUCCIÓN A HOJAS DE CÁLCULO

#### 🞯 Objetivo:

Comprender los conceptos básicos de hojas de cálculo y su uso en la organización y análisis de datos.

#### 🔑 ¿Sabías que...?

Las hojas de cálculo permiten organizar, analizar y visualizar datos de manera eficiente. Son utilizadas en múltiples áreas, desde la educación hasta la gestión de negocios.

#### I. EXPLORANDO GOOGLE SHEETS

Antes de comenzar, abramos una hoja de cálculo en Google Sheets.

#### 📌 Instrucciones:

- 1. Accede a Google Sheets → <u>https://docs.google.com/spreadsheets</u>
- 2. Crea un nuevo documento (Archivo > Nuevo).
- 3. Observa la interfaz y los diferentes elementos: celdas, filas, columnas y barra de fórmulas.

#### 2. INTRODUCCIÓN DE DATOS Y FORMATO DE CELDAS

Las celdas pueden contener números, texto o fórmulas. Podemos darles formato para mejorar la presentación de la información.

#### 📌 Ejemplo:

- 1. Escribe nombres en la columna A y edades en la columna B.
- 2. Aplica negrita y color de fondo a los encabezados.
- 3. Ajusta el tamaño de las columnas para mejorar la legibilidad.

Z Salida esperada: Una tabla organizada con formato aplicado.

#### 🕂 3. USO DE FÓRMULAS Y FUNCIONES BÁSICAS

Las funciones permiten realizar cálculos automáticamente. Algunas básicas son:

- ◆ =SUMA(B2:B6) → Suma los valores de la columna B.
- ♦ =PROMEDIO(B2:B6)  $\rightarrow$  Calcula el promedio de los valores.
- ♦ =CONTAR(B2:B6)  $\rightarrow$  Cuenta la cantidad de valores en el rango.

#### Licencia:

Este material está bajo la licencia Creative Commons Atribución-No Comercial-Compartir Igual 4.0 Internacional (CC BY-NC-SA 4.0).

Puedes compartirlo y adaptarlo, siempre que des crédito a **Planeta Ideas**, no lo utilices con fines comerciales y lo distribuyas bajo la misma licencia.

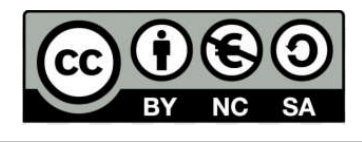

### 📌 Ejercicio 1:

• Escribe una lista de números y usa las funciones anteriores para calcular la suma y el promedio.

#### **11** 4. CREACIÓN DE GRÁFICOS

Google Sheets permite crear gráficos para visualizar datos.

#### 📌 Ejemplo:

- 1. Selecciona los datos de las columnas A y B.
- 2. Ve a Insertar > Gráfico.
- 3. Selecciona el tipo de gráfico más adecuado.

Salida esperada: Un gráfico de barras mostrando las edades de la lista.

📌 EVALUACIÓN Y ACTIVIDAD FINAL

📌 Ejercicio 2:

- 1. Crea una tabla de notas de estudiantes en diferentes asignaturas.
- 2. Calcula el promedio de cada estudiante y determina quién tiene la mayor nota.
- 3. Genera un gráfico de barras para visualizar los resultados.

**Entrega:** Guarda tu archivo en **Google Drive** y comparte el enlace para revisión.

📌 Autor: L. Nova

Fecha de creación: 13 de febrero de 2025

Licencia:

Este material está bajo la licencia Creative Commons Atribución-No Comercial-Compartir Igual 4.0 Internacional (CC BY-NC-SA 4.0).

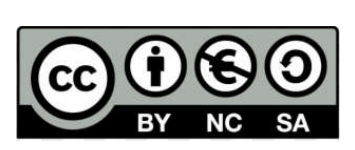

Puedes compartirlo y adaptarlo, siempre que des crédito a **Planeta Ideas**, no lo utilices con fines comerciales y lo distribuyas bajo la misma licencia.